# Руководство по установке библиотеки Топаз для Fastwel Universal OPC

Версия 1.0

# Оглавление

| Общие сведения                               | 3  |
|----------------------------------------------|----|
| Функциональные возможности библиотеки        | 3  |
| Требования к аппаратно-программным средствам | 3  |
| Установка библиотеки                         | 4  |
| Конфигурирование библиотеки                  | 4  |
| Данные ОРС-сервера                           | 6  |
| Коды признаков качества данных ОРС-сервера   | 9  |
| Удаление программы                           | 10 |
|                                              |    |

#### Общие сведения

Настоящее руководство содержит указания по установке и применению Dll-библиотеки Топаз для сервера Faswel Universal OPC.

Fastwel Universal OPC является самостоятельным коммерческим продуктом и приобретается отдельно. Соответствие сервера спецификации OPC DA 2.0 подтверждено тестом OPC Foundation (v.2.10 build 1130). Не противоречит спецификации OPC DA 2.05а.

Демонстрационную версию можно получить по адресу ftp://prosoft.ru/pub/Software/opc/UniOPC!/Demo/uniopcserver demo.exe

Библиотека предназначена для доступа к параметрам прибора Топаз-106К1Е с протоколом H-2, то есть осуществляет считывание и запись данных, а также периодическое обновление массивов значений. Сервер обеспечивает публикацию данных, открывая их для доступа OPC-клиентам (SCADA-систем и т. п.). Максимальное количество опрашиваемых приборов 64.

Ограничения сервера:

1. Данные для OPC-клиентов обновляются DLL доступа к данным асинхронно относительно их запросов, поэтому клиент получает информацию не непосредственно из устройства, а из внутреннего кэша сервера. Возможное запаздывание данных определяется частотой опроса устройств сервером – для этого в библиотеке созданы специальные потоки. Запись данных (со стороны клиента в устройство) также асинхронна.

2. Конфигурирование или интерактивное взаимодействие конечного пользователя с аппаратурой или из DLL доступа во время работы сервера не предусматривается. DLL доступа считывать информацию из конфигурационного файла в момент запуска сервера

## Функциональные возможности библиотеки

- 1. Поддержка признака достоверности сигналов, передаваемых клиентам.
- 2. Автоматическая генерация тэгов для устройств по информации, предоставляемой файлом конфигурирования.
- 3. Fastwel Universal OPC поддерживает OPC Data Access Automation Interface.
- 4. Поддержка интерфейса просмотра пространства имен IOPCBrowseServerAddressSpace и иерархической структуры адресного пространства сервера

#### Требования к аппаратно-программным средствам

Для работы библиотеки необходим персональный компьютер с установленными операционной системой не хуже Windows XP Pro SP2 и Fastwel Universal OPC 2.63 или выше. Настройку Universal OPC следует производить по руководству изготовителя.

# Установка библиотеки

Для установки библиотеки необходимо запустить файл SetupDLL.exe и следовать указаниям. Мастер установки выведет запрос о выборе каталога, в котором размещаются файлы Fastwel Universal OPC.

#### Конфигурирование библиотеки

Настройка библиотеки осуществляется с помощью текстового файла DeviceConfig.cfg, который находится в папке установки сервера. Логическая структура файла представлена на рисунке 1.

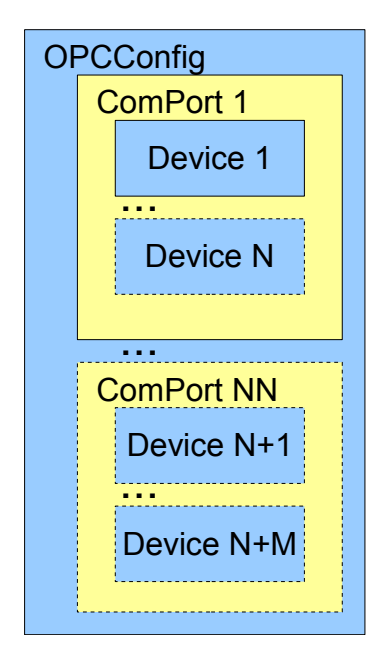

Рисунок 1 - Логическая структура файла конфигурации

Сервер поддерживает 3 типа объектов:

- OPCConfig-сервер;
- ComPort-порт;
- Device-устройство.

Объекты представляют собой списки свойств для объектов сервера.

Начало объекта в текстовом файле обозначается "<Тип объекта [Свойство=]>", а окончание - "</Тип объекта>".

Файл конфигурации должен содержать единственный объект OPCConfig. OPCConfig может включать в себя несколько объектов типа ComPort. В свою очередь ComPort может содержать несколько объектов типа Device. Общее количество обслуживаемых устройств, т.е. объектов типа Device, не должно превышать 64.

Свойства записываются после типа объекта через пробел. Значения свойств — после знака "=".

Объект OPCConfig имеет только одно свойство "UpdateRate", которое определяет время обновления данных сервером в миллисекундах. Минимально возможное значение 10. Разумным считается диапазон 30-1000. По умолчанию принимается значение 100.

Объект ComPort имеет следующие свойства:

- id адрес порта. Число в диапазоне 1-255.
- Вaudrate скорость порта. Число из ряда 300, 600, 1200, 2400, 4800, 9600, 14400, 19200, 38400, 57600, 115200. Для устройств типа 106К1Е необходимо установить значение 4800.
- ByteSize длина байта данных. Допустимые значения 7,8. Для устройств типа 106К1Е необходимо установить значение 7.
- Parity контроль четности. Символ N(нет контроля), E(четность), O (нечетность). Для устройств типа 106К1Е необходимо E.
- StopBit количество стоповых бит. Число 1 или 2. Для устройств типа 106К1Е необходимо 2.

Объект Device имеет следующие свойства:

- id адрес прибора. Число в диапазоне 0-255. Адреса приборов подключенных к одному порту должны быть уникальны.
- Туре идентификатор типа прибора. В настоящий момент сервер поддерживает только "106К1Е".
- Version идентификатор протокола прибора. В настоящий момент сервер поддерживает только "2-Н".
- TimeOut время в мс. В случае если прибор не отвечает в отведенное время, он

помечается сервером как недоступный, а данные- недостоверными.

В общем случае файл имеет следующий вид.

```
<OPCConfig UpdateRate=10>
```

```
<ComPort id=1 BaudRate=4800 ByteSize=7 Parity=E StopBit=2>

<Device id=01 Type=106K1E Version=2-H Timeout=100></Device>

...

<Device id=N Type=106K1E Version=2-H Timeout=100></Device>

</ComPort>

...

<ComPort id=N BaudRate=4800 ByteSize=7 Parity=E StopBit=2>

<Device id=01 Type=106K1E Version= 2-H Timeout=100></Device>

...

<Device id=N Type=106K1E Version= 2-H Timeout=100></Device>

</ComPort>
```

</OPCConfig>

# Данные ОРС-сервера

Для публикации тэгов необходимо:

- 1. Запустите Fastwel Universal ОРС из меню программ.
- 2. Выберите пункт "Устройство" в меню "Добавить".
- 3. В списке устройств (левая область главного окна OPC-сервера, показанного на рисунке 2) появится устройство Device1.

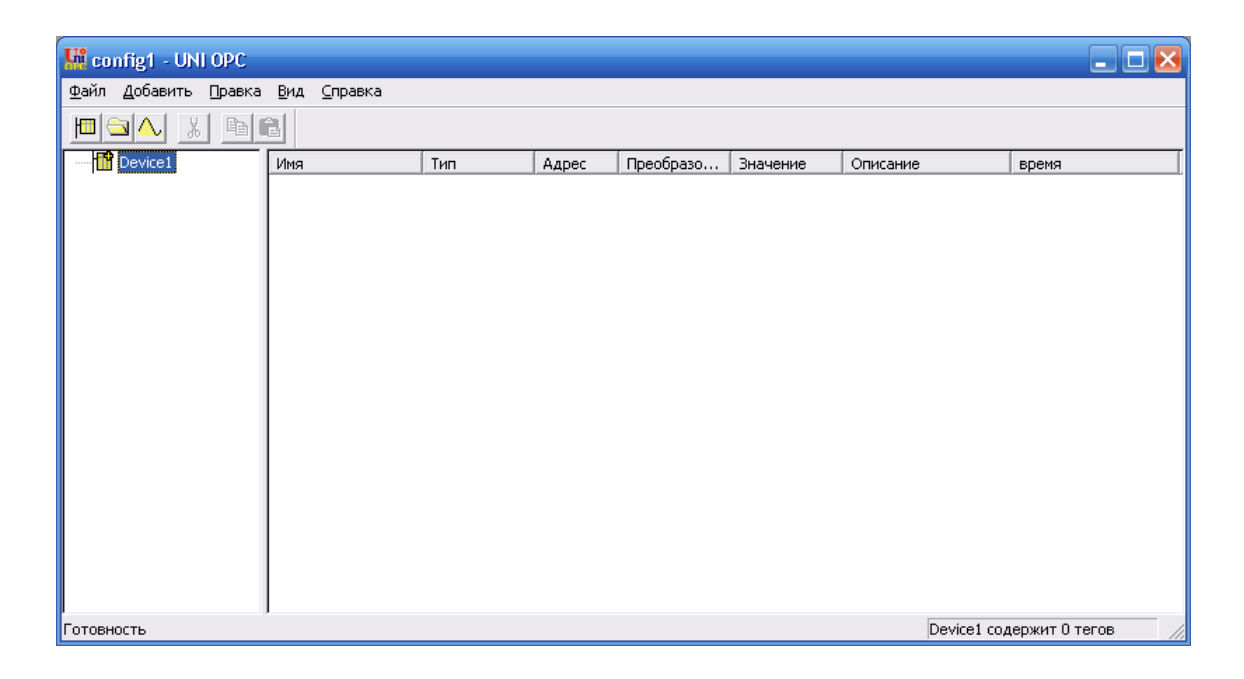

Рисунок 2 - Внешний вид главного окна Fastwel UniOPC

Далее необходимо нажать правой клавишей мыши на названии и в контекстном меню выбрать пункт "Свойства". В диалоговом окне в строке имя указать СОМ-порт, использованный в файле конфигурации.

Затем нажать правой клавишей мыши на названии и в контекстном меню выбрать пункт "Создать теги автоматически". Пространство имен устройств имеет иерархическую структуру и в общем виде выглядит следующим образом "COMX/AddressY/Данные", где Х-номер COM-порта, Y-адрес устройства, указанные в конфигурационном файле.

Указанные выше операцию необходимо проделать для всех портов, использованных в файле конфигурации.

- 4. Для просмотра значений тэгов необходимо выбрать пункт "Монитор" меню "Вид".
- 5. Для сохранения конфигурации сервера необходимо выбрать пункты "Сохранить" или "Сохранить как..." в меню "Файл". Последующие запуски сервера будут производиться с автоматической загрузкой последней сохраненной конфигурации.

Демонстрационная версия программы Fastwel Universal OPC не поддерживает сохранение и восстановление конфигурации.

Состав данных зависит от типа используемых устройств и версий протоколов.

В настоящий момент сервер поддерживает только приборы типа 106К1Е с протоколом 2-Н.

| Имя        | Тип          | Доступ           | Значение                            | Примечание                                                                                                    |
|------------|--------------|------------------|-------------------------------------|----------------------------------------------------------------------------------------------------|
| Туре       | Boolean      | чтение<br>запись | Тип налива                          | True - кг<br>False - л                                                                                                    |
| Full       | Boolean      | чтение<br>запись | Полный бак                          | True-налив до срабатывания<br>датчика предельного уровня.                                                                                         |
| Торир      | Boolean      | чтение<br>запись | Продолжить налив                    | True – продолжить налив.<br>Значение меняется на false<br>автоматически                                                                           |
| Interrupt  | Boolean      | чтение<br>запись | Прерывания процесса налива          | True – прервать налив. Значение меняется на false автоматически                                                                                   |
| Record     | Boolean      | чтение<br>запись | Завершение и запись итогов операции | True – записать. Значение меняется на false автоматически                                                                                         |
| SetDose    | Boolean      | чтение<br>запись | Установка параметров<br>налива      | True – установить дозу.<br>Значение меняется на false<br>автоматически. При установке<br>используются параметры Туре,<br>Full, Dose, Console, KEM |
| ResetError | Boolean      | чтение<br>запись | Сброс ошибки                        | True – сбросить<br>Значение меняется на false<br>после завершения операции                                                                        |
| L          | Word         | чтение           | Показания на табло, л               |                                                                                                    |
| Kg         | Word         | чтение           | Показания на табло, кг              |                                                                                                    |
| SumL       | LongWor<br>d | чтение           | Суммарный регистр, л                |                                                                                                    |
| SumKg      | LongWor<br>d | чтение           | Суммарный регистр,<br>кг            | Зависит от настроек<br>устройства                                                                                                    |
| Dose       | Word         | чтение<br>запись | Устанавливаемая доза,<br>л (кг)     | Единицы измерения зависят от переменной Туре и настроек устройства                                                                                |
| Status     | Word         | чтение           | Текущее состояние<br>устройства     | 0-Готовность<br>1-Нажата кнопка Пуск<br>2-Санкционирование отпуска<br>3-Идет отпуск топлива<br>4-Отпущена кнопка Пуск или<br>налив закончен       |
| ReasonCode | Word         | чтение           | Причина прекращения<br>налива       | бит 4 - неисправность EEPROM<br>бит 5 - нет сигнала включения<br>насоса<br>Бит 6 - отсутствуют или<br>повреждены коэффициенты<br>калибровки АЦП   |

Таблица 1 - Список данных для приборов типа 106К1Е

| Имя     | Тип  | Доступ           | Значение      | Примечание                                                                                                    |
|---------|------|------------------|---------------|----------------------------------------------------------------------------------------------------|
| ИМЯ     | Тип  | Доступ           | Значение      | Гримечание<br>бит 7 - Отсутствует связь с<br>выбранной консолью<br>бит 8 - УЗА<br>0-нет заземления 1-есть<br>бит 9 - датчик предельного<br>налива<br>0 -нет наполнения 1-есть<br>бит 10 - разрешение отпуска<br>0-нет разрешение отпуска<br>0-нет разрешения 1-есть<br>бит 11 - состояние насоса<br>0-отключен 1-включен<br>бит 12 - состояние клапана<br>0-отключен 1-включен<br>бит 13-датчик положения<br>0-труба не вставлена<br>1-вставлена<br>бит 14 - Неисправность датчика<br>положения<br>0-в норме<br>1-неисправен |
|         |      |                  |               | бит 15- ошибка прибора.<br>Подробно биты 4-7                                                                                                    |
| KEM     | Byte | чтение<br>запись | Номер КЭМ     |                                                                                                    |
| Console | Byte | чтение<br>запись | Адрес консоли |                                                                                                    |

Для диагностики работы сервера и коммуникационных каналов может быть использована бесплатная утилита dOPC Explorer фирмы Kassl GmbH, которую можно загрузить по адресу http://www.kassl.de/opc/explorer.shtml.

## Коды признаков качества данных ОРС-сервера

При работе ОРС-сервера для данных используются следующие коды качества:

- OPC\_QUALITY\_UNCERTAIN (40h) данные переданы от OPC-клиента серверу, но действия над ними не подтверждены прибором, которому они предназначены.
- OPC\_QUALITY\_GOOD (C0h) данные переданы от OPC-клиента и действия над ними подтверждены прибором.
- OPC\_QUALITY\_NOT\_CONNECTED (08h) прибор, которому принадлежать данные, не отвечает.
- OPC\_QUALITY\_BAD (00h) другие ошибки.

# Удаление программы

Удаление программы следует выполнять штатными средствами операционной системы. Для этого следует вызвать "Панель управления" и сделать двойное нажатие левой клавишей мыши на пиктограмме "Установка и удаление программ". В списке выбрать строку "Библиотека Топаз для Fastwel Universal OPC" и нажать кнопку "Удалить...".